# PROCUREMENT SOP

# A GUIDE TO PURCHASING, APPROVING, AND RECEIVING GOODS AND SERVICES VIA WORKDAY

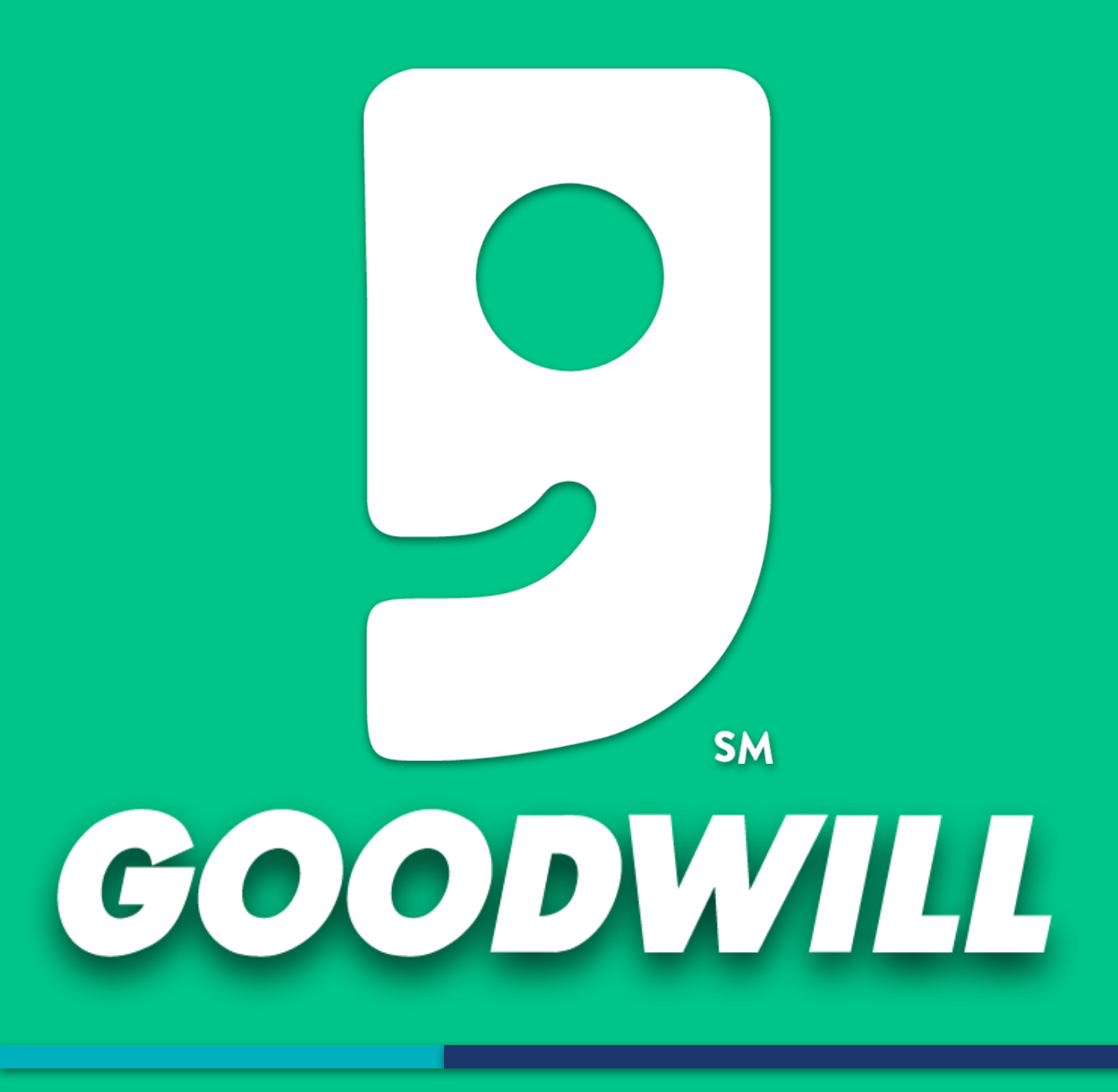

# TABLE OF CONTENTS

| 3     | PROCURMENT OVERVIEW                                       |
|-------|-----------------------------------------------------------|
| 4     | GETTING STARTED                                           |
| 5-6   | HOW TO CREATE A PUNCH OUT REQUISITION FOR ODP ITEMS       |
| 7-8   | HOW TO CREATE A PUNCH OUT REQUISITION FOR AMAZON ITEMS    |
| 9-10  | HOW TO CREATE A REQUISITION FOR CATALOG ITEMS             |
| 11-13 | HOW TO CREATE A REQUISITION FOR NON-CATALOG ITEMS         |
| 14-15 | HOW TO VIEW THE STATUS OF REQUISITIONS                    |
| 16    | HOW TO CANCEL A REQUISITION                               |
| 17    | HOW TO VIEW THE STATUS OF PURCHASE ORDERS                 |
| 18    | HOW TO CREATE A RECEIPT FOR ALL ITEMS RECEIVED            |
| 19    | HOW TO CREATE A RECEIPT NOT ALL ITEMS RECEIVED            |
| 20    | HOW TO LOCATE PURCHASE ORDERS BY STORE TO CREATE RECEIPTS |

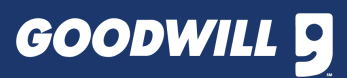

# **PROCURMENT OVERVIEW**

**PURCHASES:** The Workday Purchases Application contains links to purchasing-related tasks and information. The application allows users to perform the following tasks:

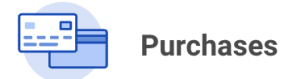

- **Create Requisitions**
- View the Status of Requisitions
- Approve Requisitions
- **Create Receipts**

The Procurement Process involves many steps and several different groups of people. Below is an illustration of the overall procurement process.

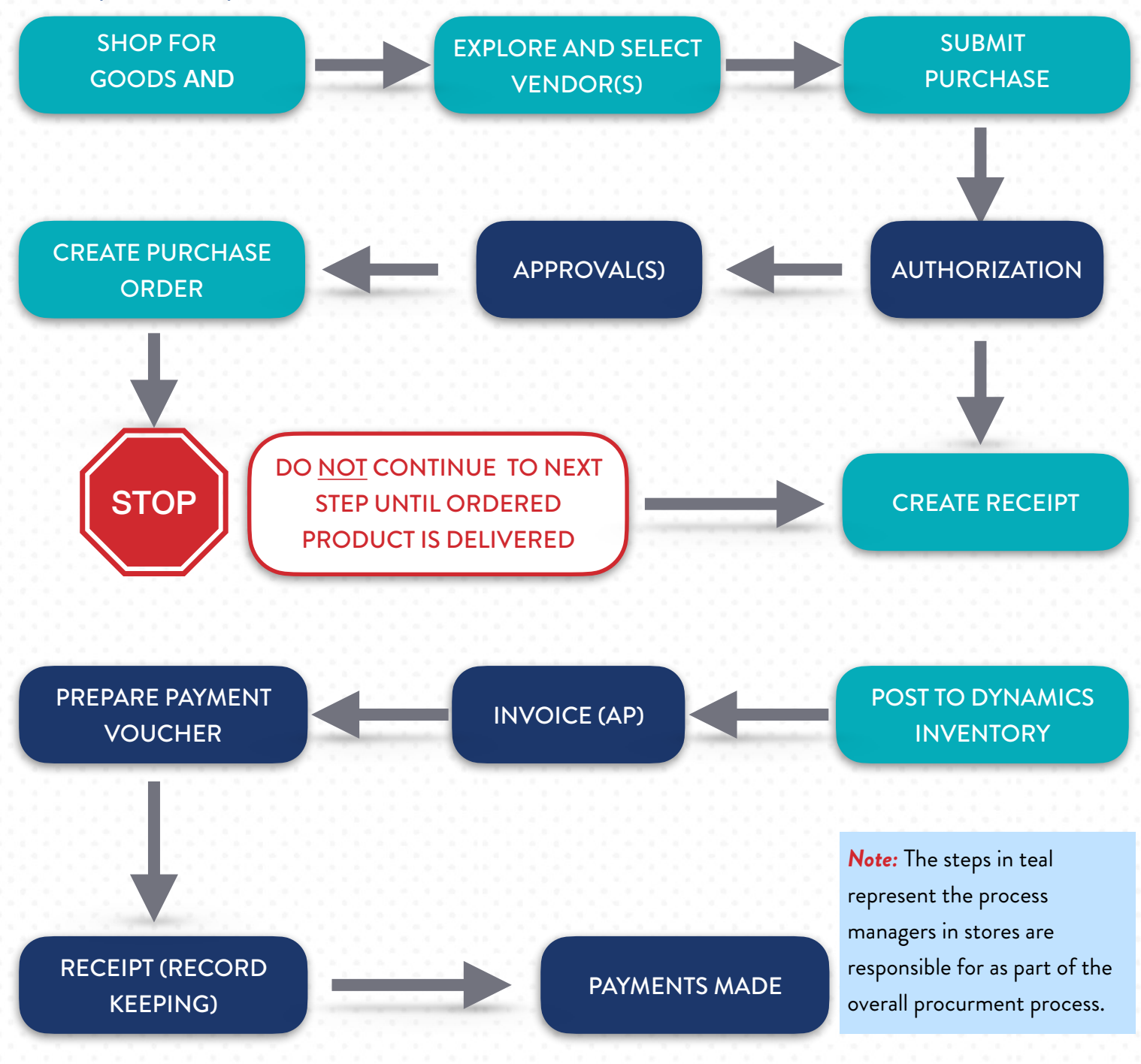

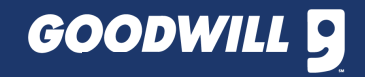

# **GETTING STARTED**

### **GETTING STARTED:**

To purchase items, you begin with a requisition. A requisition is a request that lists the items (e.g., goods/services) you want to purchase. To get started, review the decision tree below and follow the steps.

# **REQUISITION DECISION TREE**

- 1. Are you attempting to create a requisition to purchase Goods and/or Services from a new Supplier?
  - A. If yes, refer to the Workday Request a New Supplier Guide. Continue with Question #2 after the new Supplier is added.
  - B. If no, proceed to Question #2.
- 2. Are you attempting to create a Punch Out Requisition to purchase Goods from an external supplier connect such as Amazon or ODP?
  - A. If yes, see pages 5-8
  - B. If no, proceed to question #3
- 3. Can the Goods and/or Services be found in the Workday catalog for the Supplier?
  - A. If yes, see <u>page 9</u> for steps on How to Create a Requisition for Catalog Items
  - B. If no, see <u>page 11</u> for steps on How to Create a Requisition for Non-Catalog Items

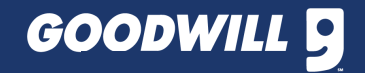

# HOW TO CREATE A PUNCH OUT REQUISITION FOR ODP ITEMS

### 1. Log in to Workday > Click Menu > Select Purchases

| ≡ menu   | Goodwill                                              | Q Search                                                          |                     |                  | Φ                                                                                                    | ₽      |
|----------|-------------------------------------------------------|-------------------------------------------------------------------|---------------------|------------------|----------------------------------------------------------------------------------------------------|--------|
| 88<br>E  | Hello There                                           |                                                                   |                     | It's Thursday, A | pril 10, 2025                                                                                                    |        |
| alı<br>O | Awaiting Your Action                                  | 9                                                                 |                     | Announceme       | ants 1 of 2 < ><br>2024 ACA 1095-C Form<br>are now available in Wo<br>There are three ways you<br>can view your form: 1. Type | 18<br> |
|          | Timely Suggestions                                    |                                                                   |                     | Your Top App     | ps                                                                                                    |        |
|          | You Have a New Payslip<br>Review your payslip informe | tion to ensure accuracy                                           | View Paysips        | Can              | npaigns<br>veys Dashboard                                                                                                    |        |
| _        | We would like you to review<br>up to date             | t Information Updated<br>your Contact Information and ensure it's | Update Contact Info | Lea              | rning Admin                                                                                                    |        |

### 2. Click Connect to Supplier Website

| Actions                              |
|--------------------------------------|
| Search Catalog                       |
| Request Non-Catalog Items            |
| Connect to Supplier Website          |
| Add from Templates/Requisitions      |
| Select from My Procurement Favorites |
| More (5)                             |

3. Under Requisition Type, Click to select Goods Only > Review the form > Click OK

| Connect to Supplier Website         |                                                                                                    |        |                                                                      |                                                                                                    |  |  |  |
|-------------------------------------|----------------------------------------------------------------------------------------------------|--------|----------------------------------------------------------------------|----------------------------------------------------------------------------------------------------|--|--|--|
| Requester * ><br>Company * ,        | × Store Manager Jimmy Johns ··· I≡<br>× Goodwill of Central & I≡<br>Northern Arizona                                    | ?<br>? |                                                                      | Search :=                                                                                           |  |  |  |
| Currency *                          | × USD :≡ (<br>× Goods Only :≡ (                                                                                         | ?)     | 3                                                                    | Goods & Services<br>Goods Only<br>Requisition for Blanket Purchase Order                            |  |  |  |
| Deliver-To                          | × 110201 - Jackrabbit Store ···<br>19415 W. Indian School Rd<br>× Litchfield Park, AZ 85340 United<br>States of America | ?      |                                                                      | Requisition for Legal Contractual     Agreement Expense     Services Only                           |  |  |  |
| Cost Center<br>Grant                | × 110201 Jackrabbit Store …                                                                                             |        | Note: The cost cer<br>→ be changed, click t<br>option.               | nter auto-populates. If the cost center needs to<br>the stacked bars icon and select the appropriat |  |  |  |
| Project Task<br>Additional Worktags | X Business Unit: Retail                                                                                                 |        | Note: If the purchase is asso<br>stacked bars icon and select        | se is associated with a grant, click the<br>nd select the appropriate option.                       |  |  |  |
|                                     |                                                                                                    |        | Note: If the purchas<br>be capitalized, click<br>appropriate option. | se is associated with a capital project and will<br>the stacked bars icon and select the            |  |  |  |
| ок                                  | Cancel                                                                                                    |        |                                                                      |                                                                                                    |  |  |  |

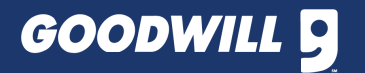

# HOW TO CREATE A PUNCH OUT REQUISITION FOR ODP ITEMS

Click Connect under the ODP Punchout row

| Connect to Supplier Website = 문                                       |               |  |                               |                       |             |  |  |  |  |
|-----------------------------------------------------------------------|---------------|--|-------------------------------|-----------------------|-------------|--|--|--|--|
| Note: This action will redirect the user to the external ODP website. |               |  |                               |                       |             |  |  |  |  |
| 00                                                                    | PPw/204       |  | 00P Buriness Solutions, LLC   | Office Depot PuechOut |             |  |  |  |  |
| GRA                                                                   | ange PurchOut |  | Grainger, the                 | Dianger Penolitik     | ( Connect ) |  |  |  |  |
| am                                                                    | nauer Pendone |  | Alwacon Dajolal Services Inc. | Amazon Puncheut       | Connet      |  |  |  |  |

5. Click the blue Click here for your Supplies List link

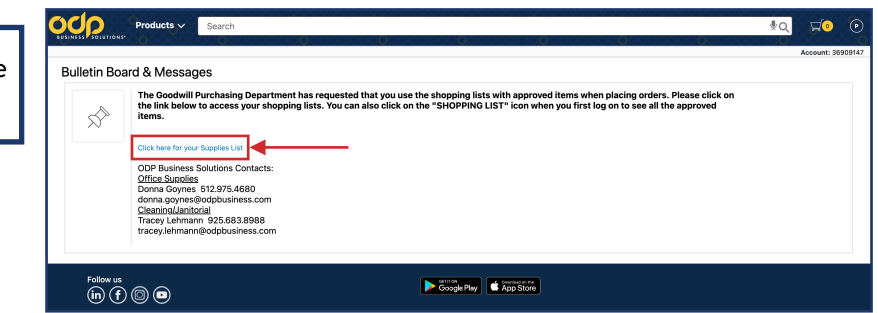

Co Sh

🗔 Bu

Search

Group 1

Add To Cart

\$52.19 / bo

8

Add To Cart

- 6. Select the checkbox to the left of the desired item
- 7. Adjust the quantity (Qty) 1 to the desired number
- 8. Click Add To Cart

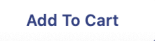

**IMPORTANT!** Do **NOT** click Add Selected To Cart **OR** Add All To Cart under the Summary section.

9. Hover over the shopping cart icon > Click Checkout

**10.** Review the form > Click **Checkout** 

10

| <b>₽</b> Q                                                                      |                                                                         | View Cart Company Command Control & Northern Arbons Becautifier South Manager Jamey Johns Becautifier Type Ecology Control & Control Control Contro Control Control Control Control Control Co |  |
|---------------------------------------------------------------------------------|-------------------------------------------------------------------------|----------------------------------------------------------------------------------------------------|--|
| Cart Summary                                                                    |                                                                         |                                                                                                    |  |
| Avery® Address Labels For<br>Copiers, 5360, Rectangl<br>\$52.19 each QTY 1      | <b>Note:</b> The user will automatically be redirected back to Workday. | 1 term  AveryPE Address Labels For Copiers, S345, BecSangle, 1 x 2 13/16, White, Pack Of 2,102  Suppler term before  92427  Seed Coopers, S345, BecSangle, 1 x 2 13/16, White, Pack Of 2,102  Seed Coopers, S345, BecSangle, 1 x 2 13/16, White, Pack Of 2,102  Seed Coo |  |
| Add \$25.00 more for FREE shipping Subtotal(1 item): \$52.19 View Cart Checkout |                                                                         | Continue States (****)                                                                                                    |  |

C · My Lists · SHOPPING SHOPPING LIST

Company

6

Select Al

\*\*\*\*\* (588)

11. Under Spend Category, Select either Office Supplies <u>OR</u> Janitorial Supplies > Click Submit

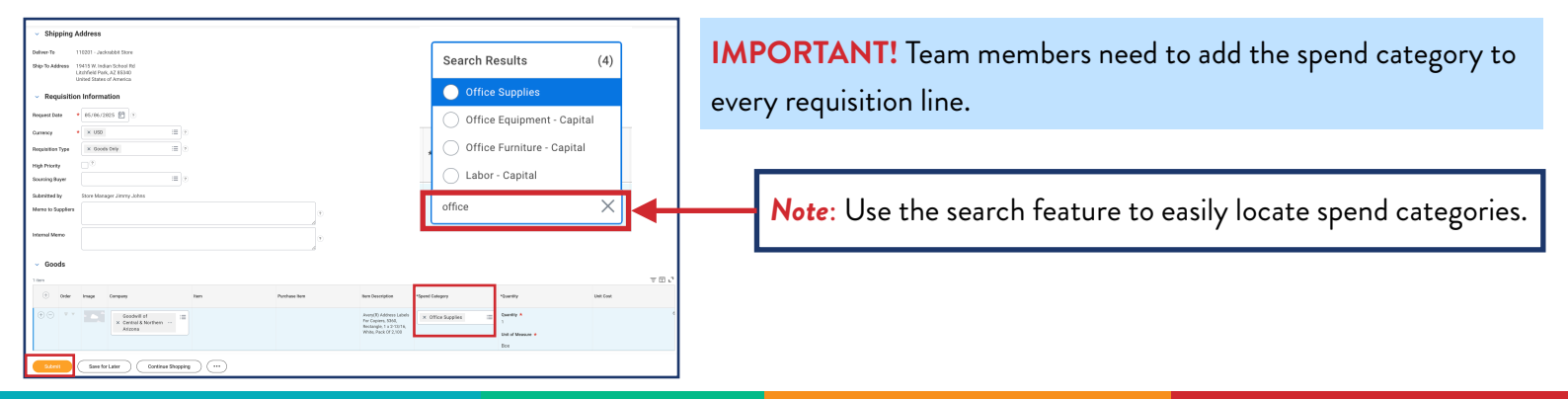

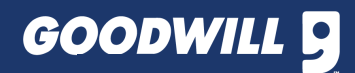

**\$** 

\$52.19

# HOW TO CREATE A PUNCH OUT REQUISITION FOR AMAZON ITEMS

### 1. Log in to Workday > Click Menu > Select Purchases

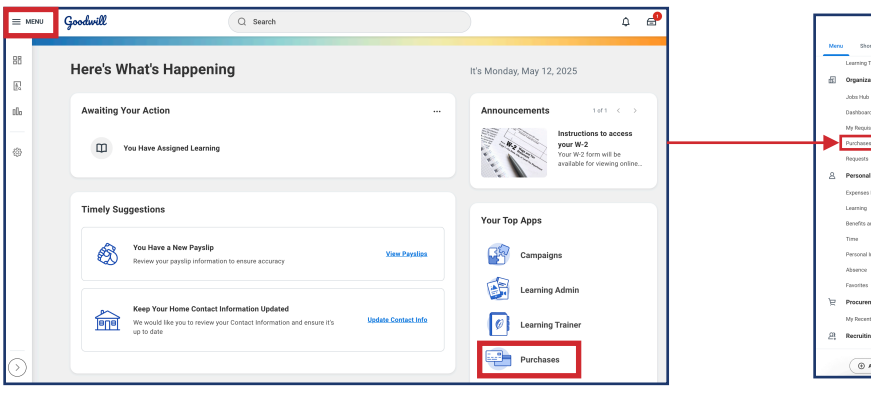

### 2. Click Connect to Supplier Website

| Actions                              |
|--------------------------------------|
| Search Catalog                       |
| Request Non-Catalog Items            |
| Connect to Supplier Website          |
| Add from Templates/Requisitions      |
| Select from My Procurement Favorites |
| More (5)                             |

3. Under Requisition Type, Click to select Goods Only > Review the form > Click OK

| Connect to S                           | Connect to Supplier Website                                                                                                    |             |                                                                       |                                                                                                    |  |  |  |  |
|----------------------------------------|----------------------------------------------------------------------------------------------------|-------------|-----------------------------------------------------------------------|----------------------------------------------------------------------------------------------------|--|--|--|--|
| Requester *<br>Company *<br>Currency * | × Store Manager Jimmy Johns ··· i≡<br>× Goodwill of Central & i≡<br>× Northern Arizona ··· i≡<br>× USD ··· i≡                                           | ?<br>?<br>? | 3                                                                     | Search :=<br>Capital Expenditure<br>Goods & Services<br>Goods Only                                                                                                    |  |  |  |  |
| Deliver-To Ship-To *                   | × 110201 - Jackrabbit Store … ∷≡<br>19415 W. Indian School Rd<br>× Litchfield Park, AZ 85340 United<br>States of America<br>× 110201 Jackrabbit Store … | ?<br>?      | Note: The cost center to be changed, click                            | Requisition for Blanket Purchase Order<br>Requisition for Legal Contractual<br>Agreement Expense<br>Services Only<br>er auto-populates. If the cost center needs<br>the stacked bars icon and select the |  |  |  |  |
| Grant<br>Project Task                  |                                                                                                    |             | Note: If the purchas stacked bars icon an                             | e is associated with a grant, click the<br>d select the appropriate option.                                                                                                    |  |  |  |  |
| Additional Worktags                    | X Business Unit: Retail     Region: Retail District 11                                                                                                  | =           | <i>Note:</i> If the purchas be capitalized, click appropriate option. | e is associated with a capital project and will<br>the stacked bars icon and select the                                                                                                    |  |  |  |  |
|                                        |                                                                                                    |             |                                                                       |                                                                                                    |  |  |  |  |
| ок                                     | Cancel                                                                                                    |             |                                                                       |                                                                                                    |  |  |  |  |

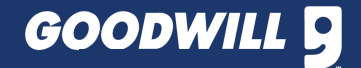

# HOW TO CREATE A PUNCH OUT REQUISITION FOR AMAZON ITEMS

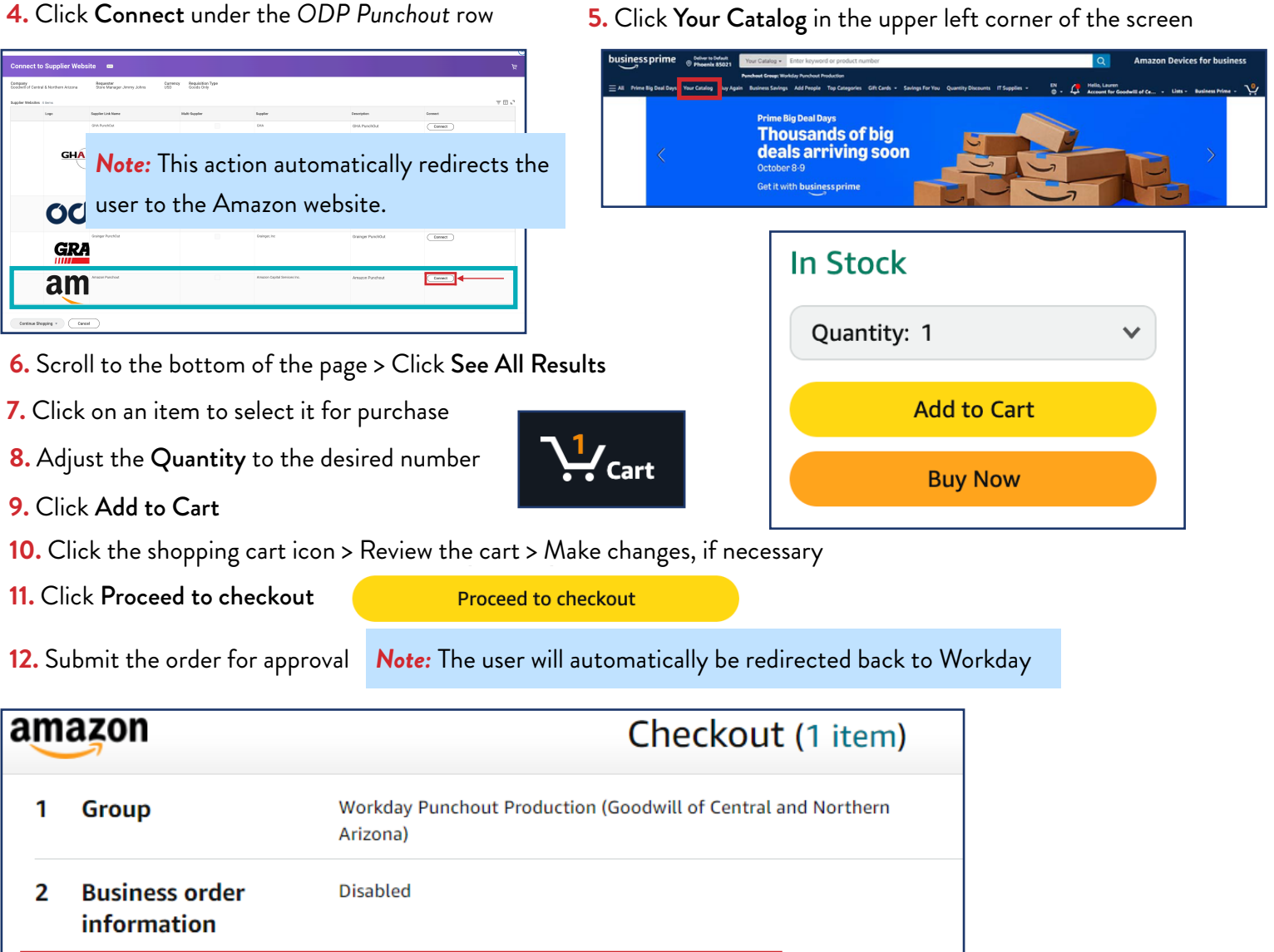

| 4 | Payment method   | Pay by Invoice                                                                                 |                   |                             |
|---|------------------|------------------------------------------------------------------------------------------------|-------------------|-----------------------------|
| 3 | Shipping address | Default Address - Choose your address in WorkDay<br>2626 W BERYL AVE<br>PHOENIX, AZ 85021-1668 | Note: The shippin | g address defaults to Beryl |
|   | information      |                                                                                                |                   |                             |

13. Change the shipping address to the appropriate location in Workday

14. Click Checkout

Checkout

**15.** Verify the order > Click **Submit** 

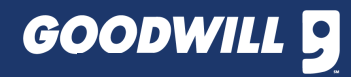

# HOW TO CREATE A REQUISITION FOR CATALOG ITEMS

### 1. Log in to Workday > Click Menu > Select Purchases

# More Second Contract Information updated Work Second Contract Information and ensure (1) Work Second Contract Information and ensure (1) Work Second Contract Information and ensure (1) Work Second Contract Information and ensure (1) Work Second Contract Information and ensure (1) Work Second Contract Information and ensure (1) Work Second Contract Information and ensure (1) Work Second Contract Information and ensure (1) Work Second Contract Information and ensure (1) Work Second Contract Information and ensure (1) Work Second Contract Information and ensure (1) Work Second Contract Information and ensure (1) Work Second Contract Information and ensure (1) Work Second Contract Information and ensure (1) Work Second Contract Information Updated Work Second Contract Information and ensure (1) Work Second Contract Information Updated Work Second Contract Information Updated W

Actions

Search Catalog

Request Non-Catalog Items

Request Non-Catalog Items

Connect to Supplier Website

Connect to Supplier Website

Add from Templates/Requisitions

Select from My Procurement Favorites

More (5)

3. Under Requisition Type, Click to select GoodsOnly > Review the form > Click Search

4. Click the checkbox(es) to select the desired item(s) to purchase > Click Add to Cart

### Search Catalog 44 Results 1 selected **Current Search** Search := × Store Manager Jimmy Johns … 🗵 🤉 Requeste Save Clear All Capital Expenditure **B8 Stanley Bostick Plier Stapler** Compan × Goodwill of Central & ... 😑 🤊 Fixture Zone | \$27.77 | USD | Each | Fixtures (non-capitalized) Category Goods & Services \* × USD 10 Currency Taging gun Mark III Supplier $\equiv$ Goods Only Requisition Type × Goods Only Fixture Zone | \$15.85 | USD | Each | Fixtures (non-capitalized) Shamrock Foods Company (53) × 110201 - Jackrabbit Store … Deliver-To :**=** ( Requisition for Blanket Purchase Order Fastener 1-1/2" Hook box/5000 Frito-Lay Sales (46) 19415 W. Indian School Rd × Litchfield Park, AZ 85340 United States of America Ship-To := Requisition for Legal Contractual Fixture Zone | \$28.75 | USD | Each | Fixtures (non-capitalized) Willard Packaging Co, Inc (45) Agreement Expense Fixture Zone (44) Services Only × 110201 Jackrabbit Store Cost Cente := Boot/Hercules Clip w/S hook (must be ordered in increm Fixture Zone | \$0.35 | USD | Each | Fixtures (non-capitalized) Nackard Pepsi-Cola Bottling... (38) Grant := O More := Project Task Red Listo Refill (72/box) > Catalog Fixture Zone | \$5.74 | USD | Each | Fixtures (non-capitalized) Additional Worktags × Business Unit: Retail := × Region: Retail District 11 ... Note: Click the checkbox to Flat rate freight Fixture Zone | \$12.50 | USD | Each | Fixtures (non-capitalized filter the catalog by Supplier. Compare Search Cancel

Saved Searches

5. Click the shopping cart icon > Click View Cart

6. Click each item on the list > Enter the desired quantity for each item > Click Checkout

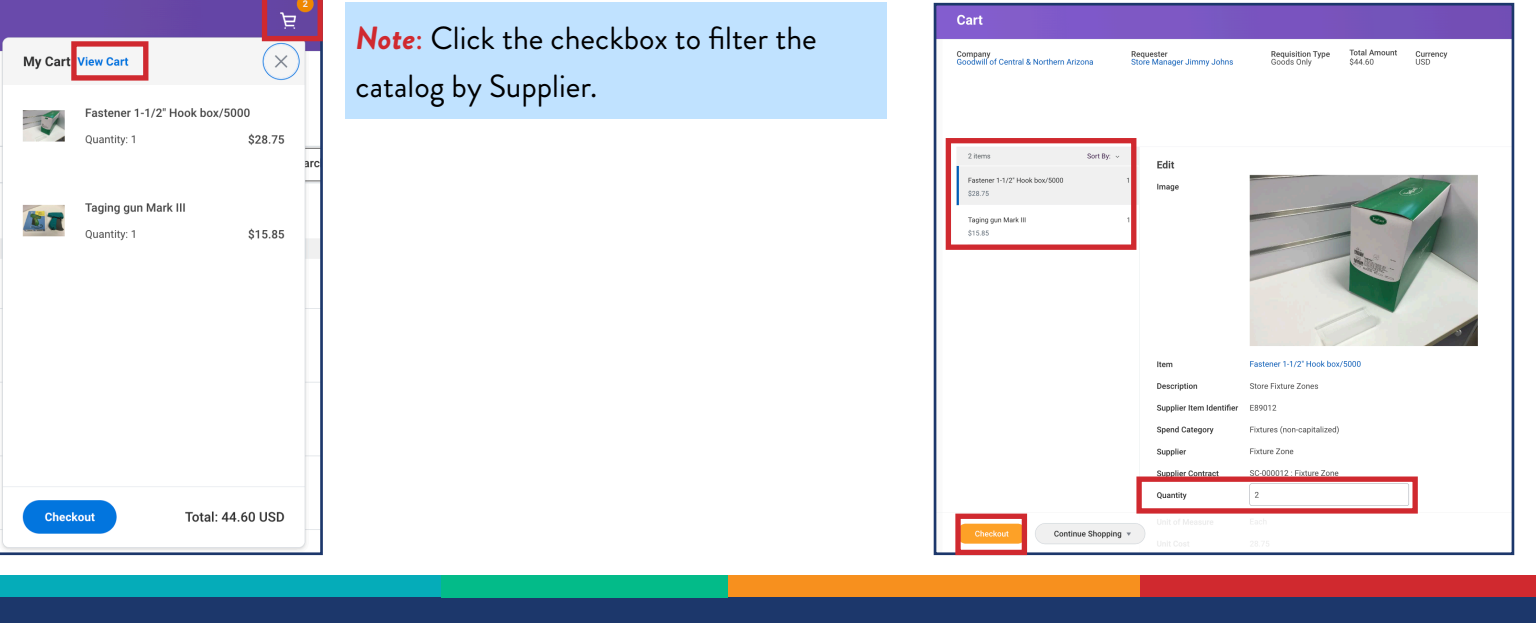

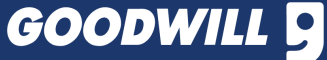

### 2. Click Search Catalog

7. Review the information > Enter an internal note and/or note to the supplier(s), if desired > <u>Scroll down on the page</u>

 Review the Goods section of the form > Scroll to view the <u>right side of the page</u>

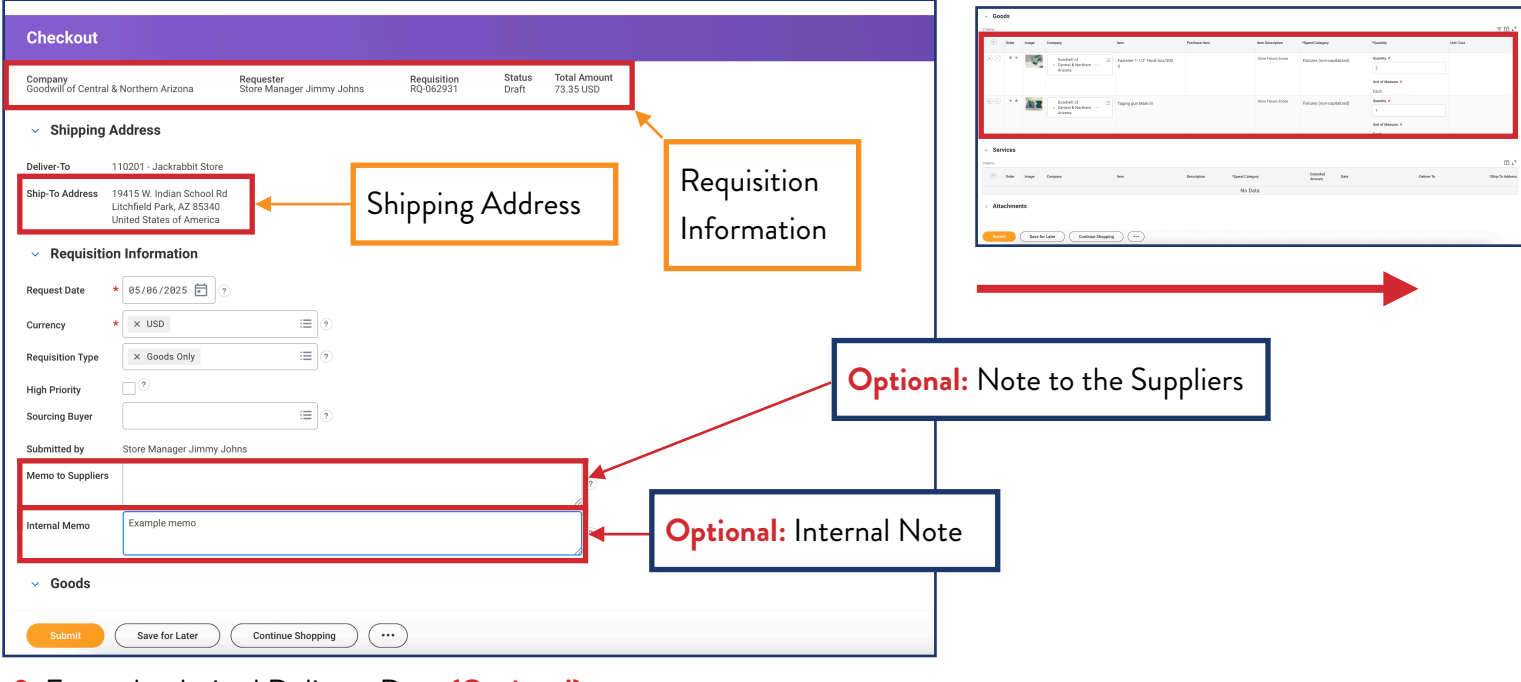

9. Enter the desired Delivery Date (Optional)

**10.** Confirm and/or change the Cost Center, if necessary

**Note:** The cost center auto-populates.

11. If the purchase is associated with a grant, click the stacked bars icon and select the appropriate option.

**12.** If the purchase is associated with a capital project and will be capitalized, click the stacked bars icon and select the appropriate option

13. Review the entire form for accuracy > Click Submit

| ~       | Goods                                   |                                  |           |         |            |                   |             |               |                  |                 |           |                 |                          |       |            |             |                  |
|---------|-----------------------------------------|----------------------------------|-----------|---------|------------|-------------------|-------------|---------------|------------------|-----------------|-----------|-----------------|--------------------------|-------|------------|-------------|------------------|
| 2 item: | ;                                       |                                  |           |         |            |                   |             |               |                  |                 |           |                 |                          |       |            |             | ⊽ E J            |
| Reque   | sted Deliv                              | ery Date                         | Supplier  |         | Supplier C | ontract           | Supplier It | em Identifier | Item Identifiers | RFQ<br>Required | Memo      | *0              | Cost Center              | Grant |            | Project Tas | k                |
| MM      | DD/YYY                                  | Y 🖬                              | Fixture 2 | Zone    | SC-0000    | 12 : Fixture Zone | E89012      |               |                  |                 |           |                 | × 110201 Jackrabbit :=   |       | :=         |             |                  |
|         | 7                                       |                                  |           |         |            |                   |             |               |                  |                 |           |                 | 10                       |       | 11         |             | 12               |
|         |                                         |                                  | Fixture   | Zone    | SC-0000    | 12 : Fixture Zone | E106510     |               |                  |                 |           |                 | × 110201 Jackrabbit ≔ ∷≡ |       | :=         |             |                  |
|         |                                         |                                  |           |         |            |                   |             |               |                  |                 |           |                 |                          |       |            |             |                  |
| ~       | Servic                                  | es                               |           |         |            |                   |             |               |                  |                 |           |                 |                          |       |            |             |                  |
| 0 item  |                                         |                                  |           |         |            |                   |             |               |                  |                 |           |                 |                          |       |            |             | □."              |
|         | D or                                    | der                              | Image     | Company |            | Item              |             | Description   | *Spend Category  |                 | Ext<br>Am | tended<br>nount | Date                     |       | Deliver-To |             | *Ship-To Address |
|         |                                         |                                  |           |         |            |                   |             |               | No Data          |                 |           |                 |                          |       |            |             |                  |
| > .     | > Attachments                           |                                  |           |         |            |                   |             |               |                  |                 |           |                 |                          |       |            |             |                  |
| •       |                                         | ' <b>O)</b><br>nent<br>ıg someor | ne.       |         |            |                   |             |               |                  |                 |           |                 |                          |       |            |             |                  |
|         | Submit Save for Later Continue Shopping |                                  |           |         |            |                   |             |               |                  |                 |           |                 |                          |       |            |             |                  |

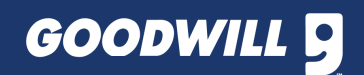

# HOW TO CREATE A REQUISITION FOR NON-CATALOG ITEMS

### 1. Log in to Workday > Click Menu > Select Purchases

### 2. Click Request Non-Catalog Items

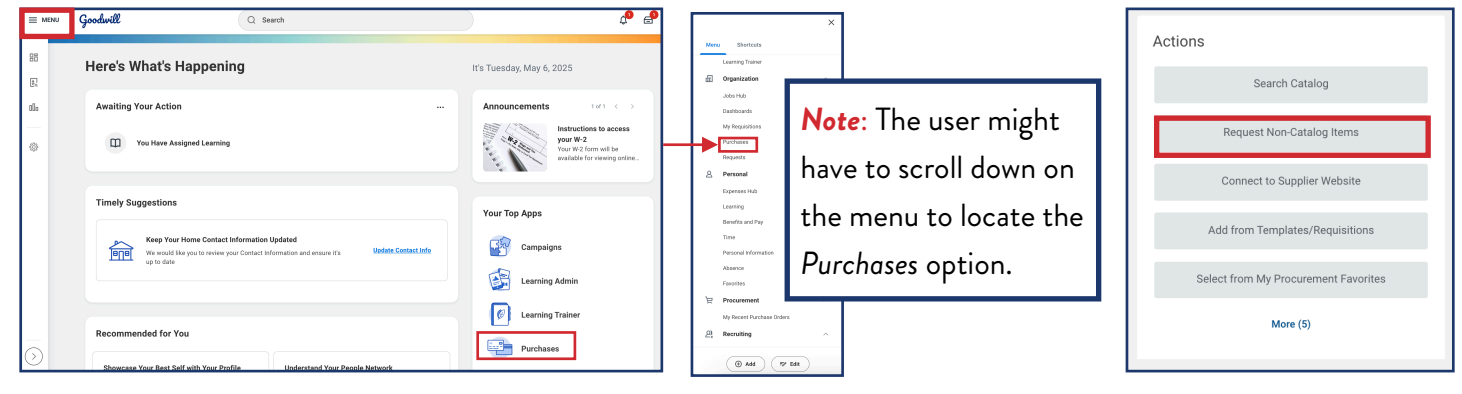

3. Under Requisition Type, Click to select the appropriate option > Review the form > Click OK at the bottom of the form

| Request Non-        | Catalog Items                                                              |          |                                                        |   |
|---------------------|----------------------------------------------------------------------------|----------|--------------------------------------------------------|---|
| Requester *         | Store Manager Jimmy Johns … 🛛 🗄                                            | 0        | Search                                                 |   |
| Company *           | Goodwill of Central & :=                                                   | 9        |                                                        | _ |
| Currency *          | USD :=                                                                     | ?        |                                                        |   |
| Requisition Type    | Goods Only :=                                                              |          | Goods & Services                                       |   |
| Deliver-To          | 110201 - Jackrabbit Store … 📰                                              | ?        | Goods Only                                             |   |
| ,                   | <ul> <li>Litchfield Park, AZ 85340 United<br/>States of America</li> </ul> | <u>(</u> | Requisition for Blanket Purchase Order                 |   |
| Cost Center         | × 110201 Jackrabbit Store …                                                |          |                                                        |   |
| Grant               |                                                                            |          | Requisition for Legal Contractual<br>Agreement Expense |   |
| Project Task        |                                                                            | =        |                                                        |   |
| Additional Worktags | × Business Unit: Retail                                                    |          | Services Only                                          |   |
|                     | × Region: Retail District 11 …                                             | (9)      |                                                        | _ |

IMPORTANT! Select either Goods Only OR Services Only OR Capital Expenditure

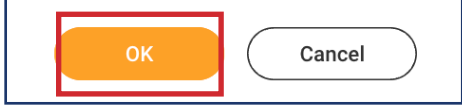

| Request Non-Catalog Iter                                   | ns 🚥                                          |                                |
|------------------------------------------------------------|-----------------------------------------------|--------------------------------|
| Company<br>Goodwill of Central & Northern Arizona          | <b>Requester</b><br>Store Manager Jimmy Johns | Requisition Type<br>Goods Only |
| Requisition Currency * × USD                               | :=                                            |                                |
| Non-Catalog Request Type                                   |                                               |                                |
| <ul> <li>Request Goods</li> <li>Request Service</li> </ul> |                                               |                                |
| Goods Request Details                                      |                                               |                                |
| Item Description * 5                                       |                                               |                                |
| Supplier Item Identifier                                   |                                               |                                |
| Spend Category *                                           | ≣ 6                                           |                                |
| Supplier                                                   |                                               |                                |
| Supplier Contract (empty)                                  |                                               |                                |
| Quantity * 0                                               | 8                                             |                                |
| Unit Cost 0.00                                             | 9                                             |                                |
| Unit of Measure * select one                               | • 10                                          |                                |
| Extended Amount 0.00                                       |                                               |                                |
| Memo 1                                                     | 1                                             |                                |
| Continue Shopping 🔻 🛛 Add to                               | o Cart Cancel                                 |                                |

- 4. Select Request Goods OR Request Service
- 5. Enter a description of the good or service

6. Under Spend Category, Click the stacked bar icon > select the category that best describes the good or service

7. Under Supplier, Click the stacked bar icon > select the appropriate supplier

- 8. Enter the desired quantity
- 9. Enter the dollar amount

**10.** Click to select the unit of measure that best describes the purchase

11. Click Add to Cart

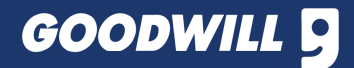

# HOW TO CREATE A REQUISITION FOR NON-CATALOG ITEMS

### 12. Click the shopping cart icon > Verify the quantity amounts are correct > Click Checkout

| My Car View Cart   | <b>Note:</b> Click View Cart to adjust the quantity and/or make additional changes.                                                                                                    | <i>Note:</i> Click the trash<br>can icon to delete the<br>item from the cart. |
|--------------------|----------------------------------------------------------------------------------------------------|-------------------------------------------------------------------------------|
| Quantity: 1 \$2.00 | 1 mm       Edit         1 mm/m Cood       1         2 20       1         Edit       Description         Spend Category       Store Equipment - Capital         Spend Category       Store Equipment - Capital         Spend Category       Store Equipment - Capital         Spend Category       Store Equipment - Capital         Spend Category       Store Equipment - Capital         Spend Category       Imm         Unit of Measure       Roll         Unit of Measure       Roll         Extended Amount       2.0         Extended Amount       2.0         Extended |                                                                               |

13. Review the information > Enter an internal note and/or note to the supplier(s), if desired > Scroll down on the page

| Constant a shorthern Arizona Requester Jimmy Johns Requisition Data Amount Store Manager Jimmy Johns Requisition Data Store Manager Jimmy Johns Request Date Barley Store Manager Jimmy Johns Note: Review the Shipping Address.                                                                                                    | Chookout                           |                                                  |                                               |                          |                        |                           |            |                                     |
|----------------------------------------------------------------------------------------------------|------------------------------------|--------------------------------------------------|-----------------------------------------------|--------------------------|------------------------|---------------------------|------------|-------------------------------------|
| Company       Requester       Requester       Requisition       Requisition       Information         • Shipping Address         Deliver-To       110201 - Jackrabbit Store       Note: Review the Shipping Address.         • Requisition Information         Request Date       06/06/2025 © •       Company       Note: Review the Shipping Address.         • Requisition Information       Note: Review the Requisition Type. Appropriate options include:         Requisition Information       Note: Review the Requisition Type. Appropriate options include:         Requisition Type       © odds Only       © •         High Priority       •       © odds Only OR Services Only OR Capital Expenditure.         Sourcing Buyer       © •       Optional: Note to the Suppliers         Internal Memo       Example memo       © •       Optional: Internal Note         • Goods       MPORTANT! Scroll down on the page.       MPORTANT! Scroll down on the page.                                                                                                    | Checkout                           |                                                  |                                               |                          |                        |                           | -          |                                     |
| Shipping Address  Beliver.To     110201 - Jackrabbit Store  Ship-To Address  Deliver.To     110201 - Jackrabbit Store  Ship-To Address Deliver.To     10201 - Jackrabbit Store  Ship-To Address Deliver.To     10201 - Jackrabbit Store  Ship-To Address Deliver.To     10201 - Jackrabbit Store  Note: Review the Shipping Address.  Note: Review the Requisition Type. Appropriate options include: Goods Only OR Services Only OR Capital Expenditure.  Subritted by     Store Manager Jimmy Johns  Memo to Suppliers  Store Manager Jimmy Johns  Memo to Suppliers  Store Manager Jimmy Johns  Memo to Suppliers  Store Manager Jimmy Johns  Memo to Suppliers  Store Manager Jimmy Johns  Memo to Suppliers  Coods  MPORTANT! Scroll down on the page.                                                                                                    | Company<br>Goodwill of Central & N | Northern Arizona                                 | <b>Requester</b><br>Store Manager Jimmy Johns | Requisition<br>RQ-062931 | <b>Status</b><br>Draft | Total Amount<br>73.35 USD |            | Requisition Information             |
| Deliver-To 110201 - Jackrabbil Store<br>Ship-To Address Values and A 28540<br>Vinited States of America                                                                                                    | <ul> <li>Shipping Ad</li> </ul>    | ldress                                           |                                               |                          |                        |                           |            |                                     |
| Ship-To Address<br>Ship-To Address<br>Ship-To Address<br>Ship-To Address<br>V Requisition Information<br>Request Date + 05/06/2025<br>Currency + 1000<br>Requisition Type & Goods Only = + Note: Review the Requisition Type. Appropriate options include:<br>Goods Only OR Services Only OR Capital Expenditure.<br>Submitted by Store Manager Jimmy Johns<br>Memo to Suppliers • Optional: Note to the Suppliers<br>internal Memo Example memo • Optional: Internal Note<br>Sources Control Control Contro | Deliver Te 11                      |                                                  |                                               |                          |                        |                           |            |                                     |
| Supplex       Note: Review the Shipping Address.            · Requisition Information         Request Date         * @5/66/2025          · Ote: Review the Requisition Type. Appropriate options include:         Goods Only         · Currency         * USD         · Currency         * Oods         / Optional: Note to the Suppliers         / Optional: Internal Note         / Optional: Internal Note         // Optional: Internal Note         // Optional: Internal Note                                                                                                 | Ship-To Address 10                 | 415 W Indian School Pd                           |                                               |                          |                        |                           |            |                                     |
| Requisition Information Request Date     * @5/66/2025      •     ·     ·     ·     ·     ·     ·     ·     ·     ·     ·     ·     ·     ·     ·     ·     ·     ·     ·     ·     ·     ·     ·     ·     ·     ·     ·     ·     ·     ·     ·     ·     ·     ·     ·     ·     ·     ·     ·     ·     ·     ·     ·     ·     ·     ·     ·     ·     ·     ·     ·     ·     ·     ·     ·     ·     ·     ·     ·     ·     ·     ·     ·     ·     ·     ·     ·     ·     ·     ·     ·     ·     ·     ·     ·     ·     ·     ·     ·     ·     ·     ·     ·     ·     ·     ·     ·     ·     ·     ·     ·     ·     ·     ·     ·     ·     ·     ·     ·     ·     ·     ·     ·     ·     ·     ·     ·     ·     ·     ·     ·     ·     ·     ·     ·     ·     ·     ·     ·     ·     ·     ·     ·     ·     ·     ·     ·     ·     ·     ·     ·     ·     ·     ·     ·     ·     ·     ·     ·     ·     ·     ·     ·     ·     ·     ·     ·     ·     ·     ·     ·     ·     ·     ·     ·     ·     ·     ·     ·     ·     ·     ·     ·     ·     ·     ·     ·     ·     ·     ·     ·     ·     ·     ·     ·     ·     ·     ·     ·     ·     ·     ·     ·     ·     ·     ·     ·     ·     ·     ·     ·     ·     ·     ·     ·     ·     ·     ·     ·     ·     ·     ·     ·     ·     ·     ·     ·     ·     ·     ·     ·     ·     ·     ·     ·     ·     ·     ·     ·     ·     ·     ·     ·     ·     ·     ·     ·     ·     ·     ·     ·     ·     ·     ·     ·     ·     ·     ·     ·     ·     ·     ·     ·     ·     ·     ·     ·     ·     ·     ·     ·     ·     ·     ·     ·     ·     ·     ·     ·     ·     ·     ·     ·     ·     ·     ·     ·     ·     ·     ·     ·     ·     ·     ·     ·     ·     ·     ·     ·     ·     ·     ·     ·     ·     ·     ·     ·     ·     ·     ·     ·     ·     ·     ·     ·     ·     ·     ·     ·     ·     ·     ·     ·     ·     ·     ·     ·     ·     ·     ·     ·     ·     ·     ·     ·     ·     ·     ·     ·     ·     ·     ·     ·     ·     ·     ·     ·     ·     ·     ·     ·                             | Lite<br>Un                         | chfield Park, AZ 85340<br>ited States of America | Note: Review 1                                | the Shipping             | Address.               |                           |            |                                     |
| Request Date * 05/06/2025<br>Currency * USD =<br>Requisition Type X Goods Only =<br>High Priority<br>Sourcing Buyer =<br>Submitted by Store Manager Jimmy Johns<br>Memo to Suppliers<br>Internal Memo Example memo Optional: Note to the Suppliers<br>of the Suppliers Optional: Internal Note<br>Carrency * Example memo Optional: Internal Note<br>Constant Scroll down on the page.                                                                                                    | <ul> <li>Requisition</li> </ul>    | Information                                      |                                               |                          |                        |                           |            |                                     |
| Currency * USD :=<br>Requisition Type Code Sonly :=<br>High Priority<br>Sourcing Buyer :=<br>Submitted by Store Manager Jimmy Johns<br>Memo to Suppliers<br>Internal Memo Example memo Optional: Note to the Suppliers<br>of Optional: Internal Note<br>Codes<br>IMPORTANT! Scroll down on the page.                                                                                                    | Request Date *                     | 05/06/2025 🖬 ?                                   |                                               |                          |                        |                           |            |                                     |
| Requisition Type     Requisition Type     Kequisition Type     Kequisition Type     Sourcing Buyer     Store Manager Jimmy Johns     Memo to Suppliers     Keample memo     Keample memo     Keample memo <                                                                                                    | Currency *                         | × USD                                            | := ?                                          |                          |                        |                           |            |                                     |
| High Priority<br>Sourcing Buyer<br>Submitted by Store Manager Jimmy Johns<br>Memo to Suppliers<br>Internal Memo<br>Coods<br>Coods                                                                                                    | Requisition Type                   | × Goods Only                                     | ·····                                         | Note: Revi               | ew the R               | equsitior                 | п Туре. Ар | propriate options include:          |
| Sourcing Buyer := ?<br>Submitted by Store Manager Jimmy Johns<br>Memo to Suppliers Optional: Note to the Suppliers<br>Internal Memo Example memo ? Optional: Internal Note<br>Source Store Manager Jimmy Johns<br>Memo to Suppliers Optional: Internal Note<br>Memo to Suppliers Optional: Internal Note                                                                                                    | High Priority                      | ?                                                |                                               | Goods On                 | ly <mark>OR</mark> So  | ervices C                 | Only OR (  | Capital Expenditure.                |
| Submitted by Store Manager Jimmy Johns          Memo to Suppliers                                                                                                    | Sourcing Buyer                     |                                                  | := ?                                          |                          |                        |                           |            |                                     |
| Memo to Suppliers   Internal Memo Example memo     Optional: Note to the Suppliers   Optional: Internal Note   Goods   IMPORTANT! Scroll down on the page.                                                                                                    | Submitted by                       | Store Manager Jimmy Joł                          | nns                                           |                          |                        |                           | _          |                                     |
| Internal Memo                                                                                                    | Memo to Suppliers                  |                                                  |                                               |                          |                        | ?                         | i Opt      | <b>ional:</b> Note to the Suppliers |
| Coods  IMPORTANT! Scroll down on the page.  Optional: Internal Note                                                                                                    | Internal Memo                      | Example memo                                     |                                               |                          |                        |                           |            |                                     |
| Goods<br>IMPORTANT! Scroll down on the page.                                                                                                    | internal memo                      |                                                  |                                               |                          |                        | ?                         |            | ptional: Internal Note              |
| IMPORTANT! Scroll down on the page.                                                                                                    | ✓ Goods                            |                                                  |                                               |                          |                        |                           | _          |                                     |
| IMPORIANI! Scroll down on the page.                                                                                                    |                                    |                                                  |                                               |                          |                        |                           |            |                                     |
|                                                                                                    |                                    | MPORTANT!                                        | Scroll down on the p                          | age.                     |                        |                           |            |                                     |

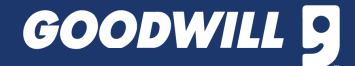

# HOW TO CREATE A REQUISITION FOR NON-CATALOG ITEMS

### GOODS

14A. Scroll to view the right side of the form > Enter the desired Delivery Date (Optional)

**15A.** Confirm and/or change the Cost Center, if necessary **Note:** The cost center auto-populates.

**16A.** If the purchase is associated with a grant, click the stacked bars icon and select the appropriate option.

**17A.** If the purchase is associated with a capital project and will be capitalized, click the stacked bars icon and select the appropriate option

18A. Review the entire form for accuracy > Click Submit

| ✓ Go      | ods                                     |          |                  |            |                    |          |                 |                  |                 |          |                  |                        |         |    |              |                  |
|-----------|-----------------------------------------|----------|------------------|------------|--------------------|----------|-----------------|------------------|-----------------|----------|------------------|------------------------|---------|----|--------------|------------------|
| 2 items   |                                         |          |                  |            |                    |          |                 |                  |                 |          |                  |                        | -       |    | _            | 回日に              |
| Requested | i Delivery Date                         | Supplier |                  | Supplier   | Contract           | Supplier | Item Identifier | Item Identifiers | RFQ<br>Required | Memo     |                  | *Cost Center           | Grant   |    | Project Task | с — —            |
| MM/DD.    | / 1 1 1 1 1 1 1 1 1 1 1 1 1 1 1 1 1 1 1 | Fixture  | Zone             | SC-000     | 012 : Fixture Zone | E89012   |                 |                  |                 |          |                  | × 110201 Jackrabbit := |         | := |              |                  |
| 14        | 4                                       |          |                  |            |                    |          |                 |                  |                 |          |                  | 15                     | 1       | 6  |              | 17               |
|           |                                         | Fixture  | Zone             | SC-000     | 012 : Fixture Zone | E106510  |                 |                  |                 |          |                  | × 110201 Jackrabbit := |         | := |              |                  |
|           |                                         |          |                  |            |                    |          |                 |                  |                 |          |                  |                        |         |    |              |                  |
| ✓ Set     | rvices                                  |          |                  |            |                    |          |                 |                  |                 |          |                  |                        |         |    |              |                  |
| 0 items   |                                         |          |                  |            |                    |          |                 |                  |                 |          |                  |                        |         |    |              | ⊡ . <sup>-</sup> |
| ÷         | Order                                   | Image    | Company          |            | Item               |          | Description     | *Spend Category  |                 | Ex<br>Ar | ctended<br>mount | Date                   | Deliver | То |              | *Ship-To Address |
|           |                                         |          |                  |            |                    |          |                 | No Data          |                 |          |                  |                        |         |    |              |                  |
| > Att     |                                         | S        |                  |            |                    |          |                 |                  |                 |          |                  |                        |         |    |              |                  |
| Sub       | mit                                     | Save fo  | r Later Continue | 9 Shopping |                    |          |                 |                  |                 |          |                  |                        |         |    |              |                  |

### SERVICES

- 14B. Scroll to view the right side of the form > Enter a memo (Optional)
- **15B.** Confirm and/or change the Cost Center, if necessary **Note:** The cost center auto-populates.
- **16B.** If the purchase is associated with a grant, click the stacked bars icon and select the appropriate option.
- **17B.** If the purchase is associated with a capital project and will be capitalized, click the stacked bars icon and select the appropriate option
- **18A.** Review the entire form for accuracy > Click **Submit**

| Services          |                                                 |                 |      |                                             |        |              |                                                                   | Ξ.     |
|-------------------|-------------------------------------------------|-----------------|------|---------------------------------------------|--------|--------------|-------------------------------------------------------------------|--------|
| Ship-To Contact   | Supplier                                        | RFQ<br>Required | Memo | *Cost Center                                | Grant  | Project Task | Additional Worktags                                               | Splits |
| X Store Manager   | Supplier       Supplier       Supplier Contract |                 | 14   | × <sup>110201</sup> Jackrabbit … ≔<br>Store | <br>16 | ≡<br>17      | × Business Unit: Retail ∷≡<br>× Region: Retail …<br>District 11 … | 0      |
|                   |                                                 |                 |      |                                             |        |              |                                                                   |        |
| > Attachments     |                                                 |                 |      |                                             |        |              |                                                                   |        |
| <b>18</b> "       |                                                 |                 |      |                                             |        |              |                                                                   |        |
| Submit Save for L | ater Continue Shopping                          |                 |      |                                             |        |              |                                                                   |        |

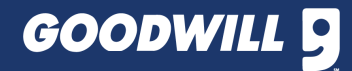

# HOW TO VIEW THE STATUS OF REQUISITIONS

1. Log in to Workday > Click Menu > Select My Requisitions

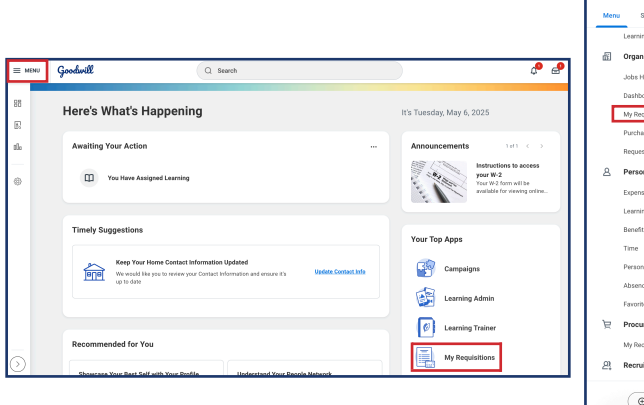

|    | Menu | Shortcuts                 |   |
|----|------|---------------------------|---|
|    |      | Learning Trainer          |   |
| .  | £    | Organization              | ~ |
|    |      | Jobs Hub                  |   |
| 11 |      | Dashboards                |   |
| Ш  |      | My Requisitions           | - |
| Ш  |      | Purchases                 |   |
| Ш  |      | Requests                  |   |
| Ш  | 8    | Personal                  | ~ |
|    |      | Expenses Hub              |   |
|    |      | Learning                  |   |
|    |      | Benefits and Pay          |   |
|    |      | Time                      |   |
|    |      | Personal Information      |   |
|    |      | Absence                   |   |
|    |      | Favorites                 |   |
|    | Ä    | Procurement               | ~ |
|    |      | My Recent Purchase Orders |   |
|    | 鸟    | Recruiting                | ~ |
|    |      | 🕘 Add 🛛 🕫 Edit            |   |

**My Requisitions** 

- 2. View your most recent requisitions > Click View More
- Details to view additional requisitions not displayed

| Requisition | Date       | Suppliers | Internal Memo | Status                 |
|-------------|------------|-----------|---------------|------------------------|
| RQ-061892   | 04/05/2025 |           |               | Successfully Completed |
| RQ-061694   | 04/01/2025 |           |               | Successfully Completed |
| RQ-060828   | 03/08/2025 |           |               | Successfully Completed |
| RQ-060829   | 03/08/2025 |           |               | Successfully Completed |
| RO-060063   | 02/14/2025 |           |               | Successfully Completed |

3. Enter search criteria, if desired or just click OK to view all requistions

Note: Enter search crite specific requisitions suc

- **Requistion Number** a.
- b. Status
- Document Date Ra c.
- Supplier d.

| eria to narrow down | Status                     |       |
|---------------------|----------------------------|-------|
| h as:<br>r          | Requisition Type           |       |
|                     | Requesting Inventory Site  |       |
| ange                | Document Date On or After  | 04/06 |
|                     | Document Date On or Before | MM/DE |
|                     | Supplier                   |       |
|                     | Spend Category             |       |
|                     | ltem                       |       |

| Company                         | × Goodwill of Central &<br>Northern Arizona                                                                                                    |    |
|---------------------------------|----------------------------------------------------------------------------------------------------|----|
| Requisition                     |                                                                                                    |    |
| Status                          | :                                                                                                    |    |
| Requisition Type                |                                                                                                    |    |
| Requesting Inventory Site       | :                                                                                                    |    |
| Document Date On or After       | 04/06/2025 💼                                                                                                    |    |
| Document Date On or Before      | MM/DD/YYYY                                                                                                    |    |
| Supplier                        | :                                                                                                    |    |
| Spend Category                  |                                                                                                    |    |
| Item                            | :                                                                                                    |    |
| Project                         | :                                                                                                    |    |
| Purchase Order                  | :                                                                                                    |    |
| Exclude Canceled                |                                                                                                    |    |
| Exclude Closed                  | <ul> <li>Image: A set of the set of the</li></ul> |    |
| Include Job Requisitions        |                                                                                                    |    |
| Results in Requisitions Worklet |                                                                                                    |    |
|                                 | Cancel                                                                                                    | ок |

Note: To search for all of your requisitions, Click OK without entering any search criteria.

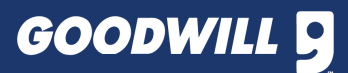

 $\times$ 

4. View the status of the procurement requisistion > Click the Requistion Number to view more details

| My Requisitio                         | ons 👯            |                              |               |                 |          |              |                    |                |                   |               |                  |
|---------------------------------------|------------------|------------------------------|---------------|-----------------|----------|--------------|--------------------|----------------|-------------------|---------------|------------------|
| Create Requisition                    |                  |                              |               |                 |          |              |                    |                |                   |               |                  |
| <ul> <li>Selection Cri</li> </ul>     | iteria           |                              |               |                 |          |              |                    |                |                   |               |                  |
| Company                               | Goodwill of (    | Central & Northern A         | rizona        |                 |          |              |                    |                |                   |               |                  |
| Document Date On or A                 | After 04/07/2025 |                              |               |                 |          |              |                    |                |                   |               |                  |
| Exclude Canceled Ye Exclude Closed Ye | ns Not           | te: The re                   | equisition    | num             | ber      |              | Note: T            | he reque       | st status         |               |                  |
| <ul> <li>Procurement</li> </ul>       | t Requisitions   |                              |               |                 |          |              |                    |                |                   |               |                  |
| 1 item                                |                  |                              |               |                 |          |              |                    | <b>↓</b>       |                   |               | ۃ װ ≂ ┉ ๓ ר ш ш  |
| Requisition                           | Requisition Type | Requesting<br>Inventory Site | Document Date | Total<br>Amount | Currency | Suppliers    | Purchase<br>Orders | Request Status | Memo to Suppliers | Internal Memo | Edit Requisition |
| RQ-062931                             | Goods Only       |                              | 05/06/2025    | 73.35           | USD      | Fixture Zone |                    | In Progress    |                   | Example memo  | Edit Requisition |

5. Click the Process Hitory tab

| View Requisition RQ-062931                                                 |                                 |                       |                           |  |  |  |
|----------------------------------------------------------------------------|---------------------------------|-----------------------|---------------------------|--|--|--|
| Company Requester<br>Goodwill of Central & Northern Arizona Employee: Stor | e Manager Jimmy Johns           | Status<br>In Progress | Total Amount<br>73.35 USD |  |  |  |
| ✓ Requisition Information                                                  |                                 |                       |                           |  |  |  |
| Request Date                                                               | 05/06/2025                      |                       |                           |  |  |  |
| Currency                                                                   | USD                             |                       |                           |  |  |  |
| Requisition Type                                                           | Goods Only                      |                       |                           |  |  |  |
| High Priority                                                              | No                              |                       |                           |  |  |  |
| Sourcing Buyer                                                             | (empty)                         |                       |                           |  |  |  |
| Submitted by                                                               | Store Manager Jimmy Johns       |                       |                           |  |  |  |
| Consolidate Requisitions on Purchase Orders                                | No                              |                       |                           |  |  |  |
| Exclude Ship-To Address when Consolidating Requisition Lines               | No                              |                       |                           |  |  |  |
| Memo to Suppliers                                                          | (empty)                         |                       |                           |  |  |  |
| Internal Memo                                                              | Example memo                    |                       |                           |  |  |  |
| <ul> <li>Shipping Address</li> </ul>                                       |                                 |                       |                           |  |  |  |
| Deliver-To                                                                 |                                 |                       |                           |  |  |  |
| Ship-To Address 🛛 🕫 19415 W. Indian School Rd Litchfield Park              | , AZ 85340 United States of Ame | rica                  |                           |  |  |  |
| Add More                                                                   |                                 |                       |                           |  |  |  |
| Goods Lines Process History                                                |                                 |                       |                           |  |  |  |
|                                                                            |                                 |                       |                           |  |  |  |

6. Review the *Process* list to determine if an event is awaiting action or if the step is completed.

| Process History 8 items |                                 |                 |
|-------------------------|---------------------------------|-----------------|
| Process                 | Step                            | Status          |
| Requisition Event       | Requisition Event               | Step Completed  |
| Requisition Event       | Approval by IT Asset Management | Not Required    |
| Requisition Event       | Approval by Grant Manager       | Not Required    |
| Requisition Event       | Approval by Project Manager     | Awaiting Action |
|                         |                                 |                 |

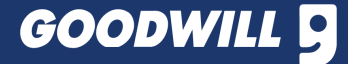

**IMPORTANT!** The requisition status must be "In Progress" in order to cancel it.

### 1. Log in to Workday > Click Menu > Select My Requisitions

2. Locate the appropriate requisition

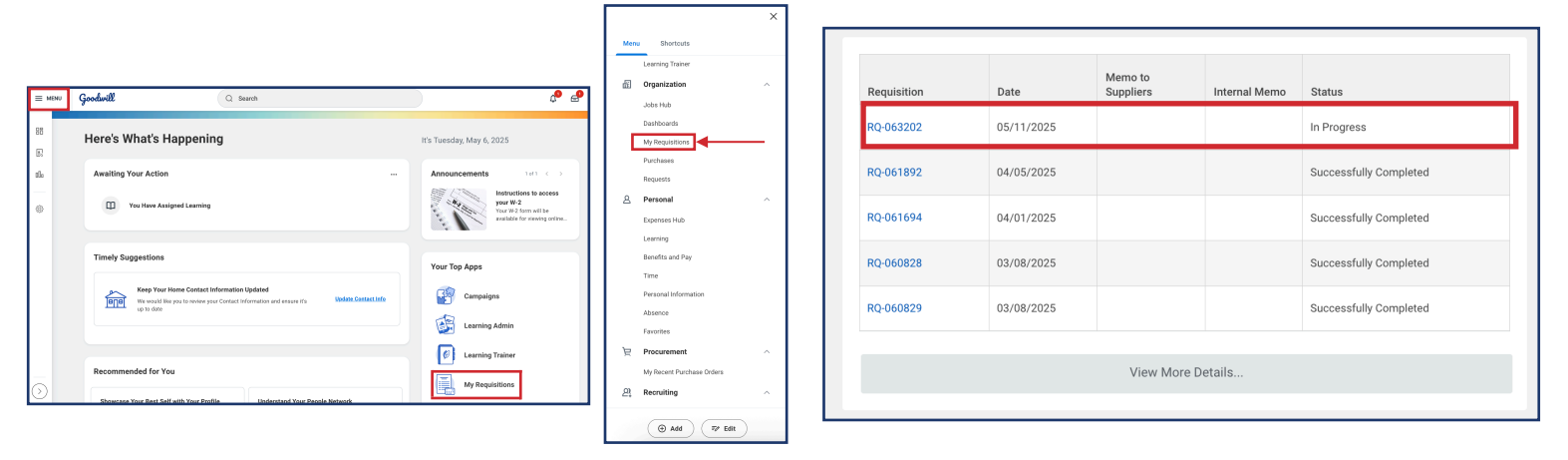

3. Click the *Related Actions* button (i.e., three-dot icon) next to the requisition number > *Hover* over Requisition > Click
Cancel

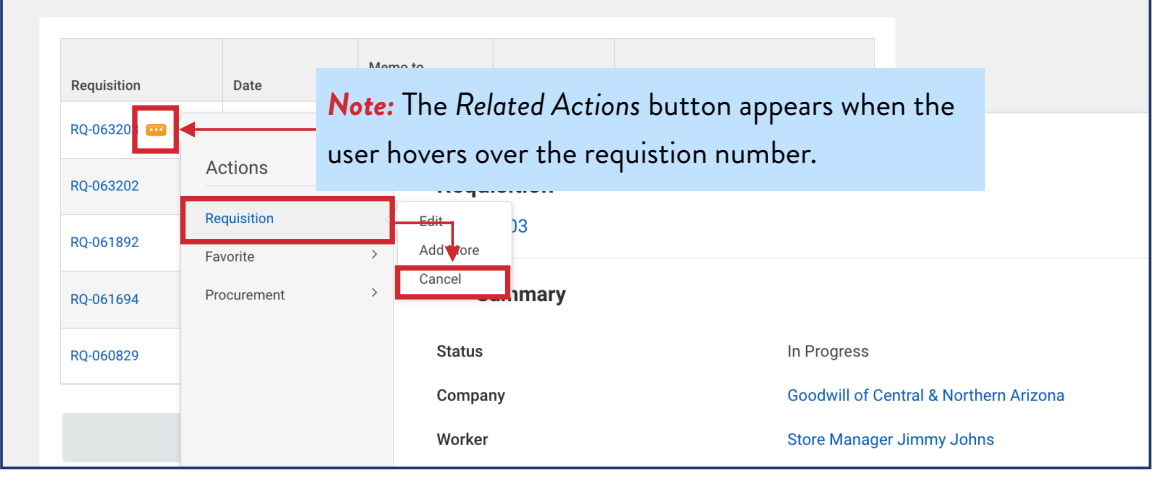

### 4. Click OK > Click Done on the next page

| Confirm Requisition Cancel RQ-063203                                       | -                         |                       |                           |
|----------------------------------------------------------------------------|---------------------------|-----------------------|---------------------------|
| Company Requester<br>Goodwill of Central & Northern Arizona Employee: Stor | e Manager Jimmy Johns     | Status<br>In Progress | Total Amount<br>64.80 USD |
| Please confirm you wish to cancel the Requisition below                    |                           |                       |                           |
| Comments                                                                   |                           |                       |                           |
| <ul> <li>Requisition Information</li> </ul>                                |                           |                       |                           |
| Request Date                                                               | 05/12/2025                |                       |                           |
| Currency                                                                   | USD                       |                       |                           |
| Requisition Type                                                           | Capital Expenditure       |                       |                           |
| High Priority                                                              |                           |                       |                           |
| Sourcing Buyer                                                             | (empty)                   |                       |                           |
| Submitted by                                                               | Store Manager Jimmy Johns |                       |                           |
| Consolidate Requisitions on Purchase Orders                                |                           |                       |                           |
| Exclude Ship-To Address when Consolidating Requisition Lines               |                           |                       |                           |
| Memo to Suppliers                                                          | (empty)                   |                       |                           |
| Internal Memo                                                              | (empty)                   |                       |                           |
| <ul> <li>Shipping Address</li> </ul>                                       |                           |                       |                           |
| Deliver-To 110201 - Jackrabbit Store                                       |                           |                       |                           |
| ОК Сапсе                                                                   |                           |                       |                           |

Note: The status of the requisition should show "Canceled".

| Requisition | Date       | Memo to<br>Suppliers | Internal Memo | Status                 |
|-------------|------------|----------------------|---------------|------------------------|
| RQ-063202   | 05/11/2025 |                      |               | Canceled               |
| RQ-061892   | 04/05/2025 |                      |               | Successfully Completed |
| RQ-061694   | 04/01/2025 |                      |               | Successfully Completed |
| RQ-060828   | 03/08/2025 |                      |               | Successfully Completed |
| RQ-060829   | 03/08/2025 |                      |               | Successfully Completed |
|             |            |                      |               |                        |

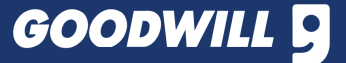

### 1. Log in to Workday > Click Menu > Select My Recent

### Purchase Orders

| = MENU         | Goodwill Q. Search                                                                                                    | ¢ 🕹                                                                                                    | Æ      | Organization                                 |
|----------------|----------------------------------------------------------------------------------------------------|----------------------------------------------------------------------------------------------------|--------|----------------------------------------------|
| 88             | Here's What's Happening                                                                                                    | It's Tuesday, May 6, 2025                                                                                                    |        | Dashboards<br>My Requisitions                |
| s.<br>sb.<br>⊕ | Awaiting Your Action                                                                                                    | Announcements 1rf1 C > Instructions to access year W-2 Year W-2 form will be Year W-3 form will be Year W-3 fo | ٨      | Purchases Requests Personal Exception        |
|                | Timely Suggestions                                                                                                    | Your Top Apps                                                                                                    |        | Learning<br>Benefits and Pay                 |
|                | Keep Your Home Contact Information Updated We would like you to more syour Contact Information and ensure it's Update Contact Info Update Contact Info Update | Campaigns                                                                                                    |        | Personal Information<br>Absence<br>Favorites |
| 0              | Recommended for You                                                                                                    | Learning Trainer     My Requisitions                                                                                                    | д<br>р | Procurement<br>My Recent Purchase Orders     |

**3.** Enter search criteria, if desired or just click **OK** to view all purchase orders

| Find Purchase Orders       |                                  |    | ×  |
|----------------------------|----------------------------------|----|----|
| Company                    |                                  | := |    |
|                            | Recommended                      |    |    |
|                            | + AGES Arizona Goodwill Educati  |    |    |
|                            | + Goodwill of the San Francisco  |    |    |
|                            | + Goodwill of Central & Northern |    |    |
| Supplier                   |                                  | := |    |
| Buyer                      |                                  | := |    |
| Purchase Order Type        |                                  | ∷≡ |    |
| Purchase Order             |                                  |    |    |
| Document Date On or After  | 04/12/2025                       |    |    |
| Document Date On or Before | MM/DD/YYYY                       |    |    |
| Due Date On or After       | MM/DD/YYYY                       |    |    |
| Due Date On or Before      | MM/DD/YYYY                       |    |    |
| Status                     |                                  | ∷≡ |    |
| Issue Options              |                                  | := |    |
| Contract                   |                                  | ∷≡ |    |
|                            | Cancel                           |    | ок |

2. View your most recent purchases > Click View More

Details to view additional purchases not displayed

| PO Number | Supplier                     | Status | Amount | Currency | Date       |
|-----------|------------------------------|--------|--------|----------|------------|
| PO-055615 | Amazon Capital Services Inc. | Issued | 31.40  | USD      | 01/28/2025 |
| PO-055614 | Amazon Capital Services Inc. | Issued | 364.20 | USD      | 01/28/2025 |
| PO-055610 | Amazon Capital Services Inc. | Issued | 27.68  | USD      | 01/28/2025 |
| PO-055609 | Fixture Zone                 | Issued | 147.99 | USD      | 01/28/2025 |
| PO-055607 | Fixture Zone                 | Issued | 726.08 | USD      | 01/28/2025 |
|           |                              |        |        |          |            |

Note: To quickly access the receipt function,

- 1. Hover over the Purchase Order number
- 2. Click the three-dot icon (i.e., *Related Actions*)
- 3. Hover over *Receipt*
- 4. Click Create

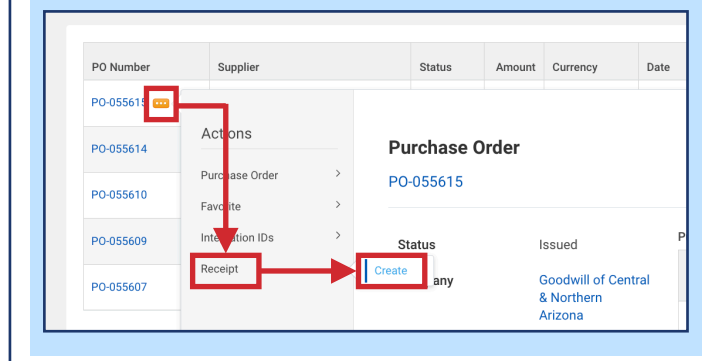

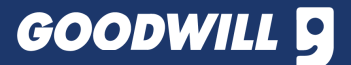

# HOW TO CREATE A RECEIPT-ALL ITEMS RECIEVED

**IMPORTANT!** Once the vendor has delivered the products and/or performed the requested services, the next step is to create a receipt in Workday. If the store did **NOT** receive all of the products from the order, follow the process on page 22 to create a receipt.

2. Click More > Click Create Receipt

1. Log in to Workday > Click Menu > Select Purchases

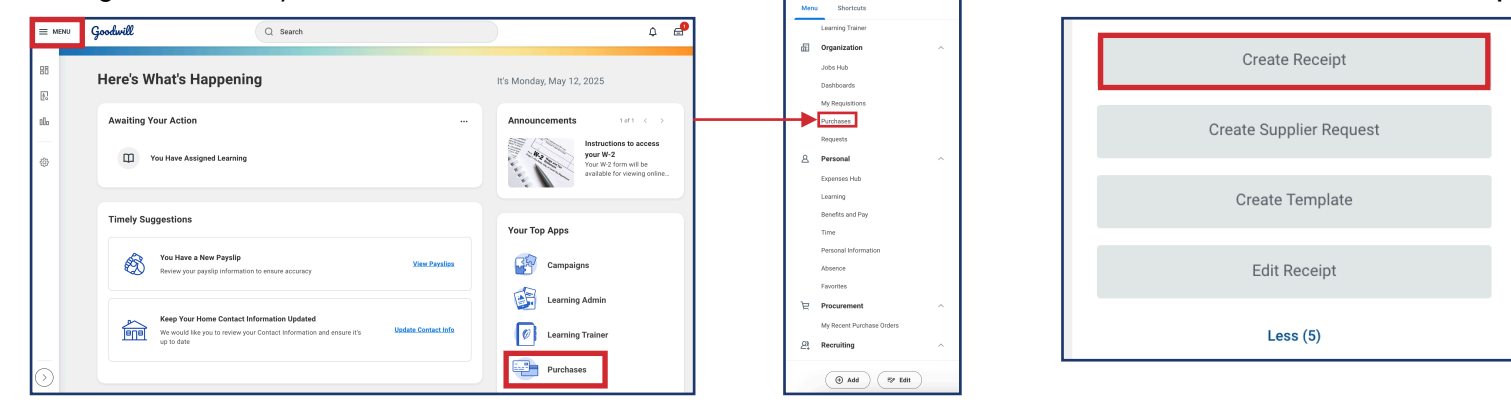

3. Click the field under Document Number > Enter the Purchase Order Number > Select the appropriate order

| Create Receipt                                                                      |                                                                                                    | ×                                              |
|-------------------------------------------------------------------------------------|----------------------------------------------------------------------------------------------------|------------------------------------------------|
| Please attach supporting documentati<br><u>Retail - New Goods</u> please remember t | on if receipt amount is different than what was included on the shi<br>o Receive your items in Dynamic 365. | ipping documentation.                          |
| You are about to fully receive the remain <b>Document Number *</b> × PO-059145      | ning quantities/amounts. This doesn't apply to Project Based Servic<br>(Pepsi-Cola) :=                      | ce lines. Review your lines before you submit. |
| Fully Receive     Tracking Number                                                   |                                                                                                    |                                                |
|                                                                                     |                                                                                                    | Cancel                                         |

4. If all items from the order were received, check the box > Click OK

5. Review the information on the next page > Click Submit

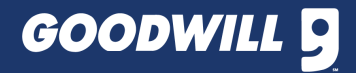

# HOW TO CREATE A RECEIPT-MISSING ITEMS

**IMPORTANT!** Once the vendor has delivered the products and/or performed the requested services, the next step is to create a receipt in Workday. If the store did **NOT** receive all of the products from the order, complete the stops of the following procedure.

### 1. Log in to Workday > Click Menu > Select Purchases

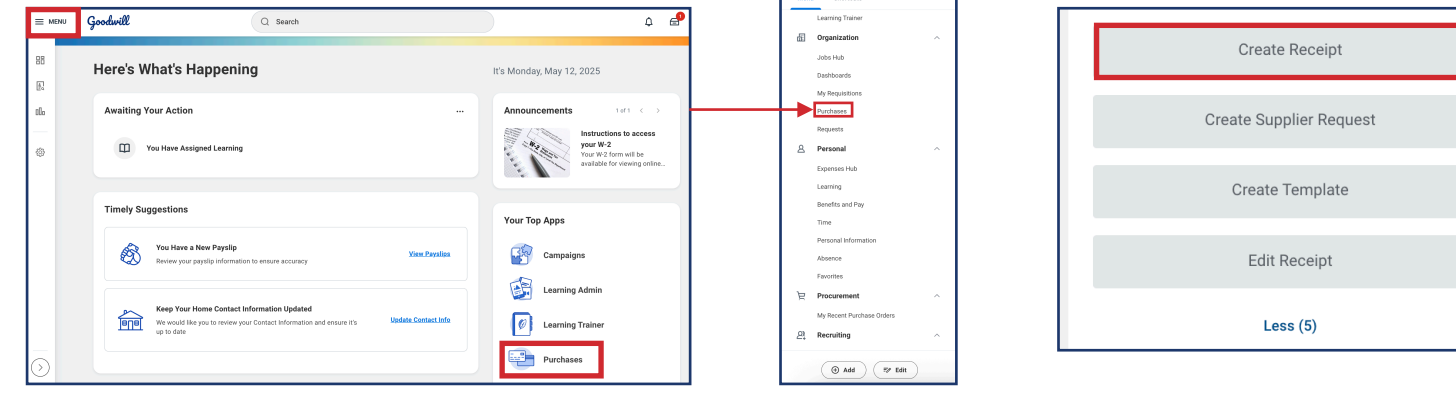

3. Click the field under *Document Number* > Enter the Purchase Order Number > Select the appropriate order > Click OK

IMPORTANT! If the purchase order does not popualte, contact Purchasing at purchasing@goodwillaz.org.

| Create Receipt                                           |                                                                  |
|----------------------------------------------------------|------------------------------------------------------------------|
| Please attach supporting documentation if receipt amount | is different than what was included on the shipping documentatio |
| Retail - New Goods please remember to Receive your items | s in Dynamic 365.                                                |
|                                                          | <u>^</u>                                                         |
| Document Number * × P0-059145 (Pepsi-Cola) ···           |                                                                  |
| Fully Receive                                            |                                                                  |
| Tracking Number                                          |                                                                  |
|                                                          |                                                                  |
|                                                          |                                                                  |
|                                                          | Cancel                                                           |

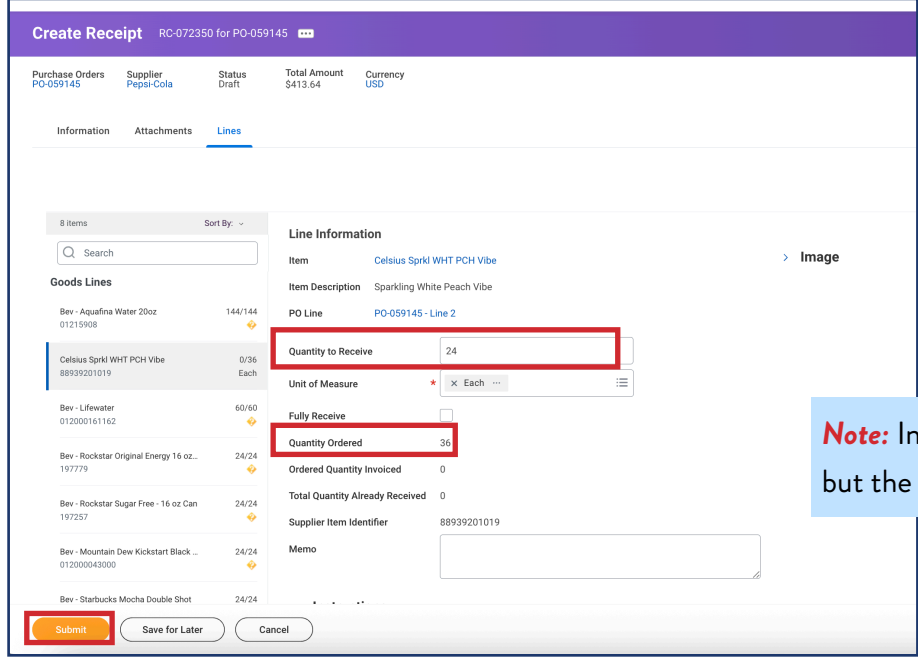

4. Click each line to review > Enter the quantity received from the vendor for each product under *Quantity to Recieve* 

2. Click More > Click Create Receipt

**5.** Review the form for accuracy > Click **Submit** 

**Note:** In this example, the *Quanity Orderded* was 36, but the vendor only supplied 24 items.

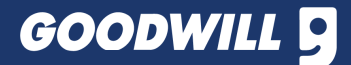

*Note:* The following procedure can be used to find purchase orders that have not had receipts created. All managers in the store have access to this function even if they are not the manager that submitted the purchase order.

1. Log in to Workday > Click Menu > Select Purchases

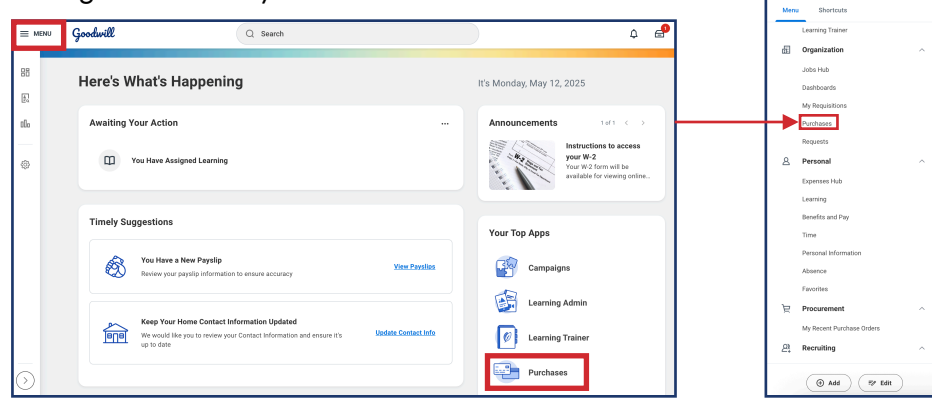

2. Click GCNA-Purchase Order Lines not Recieved

| Vie | w                                        |
|-----|------------------------------------------|
| C   | GCNA - Purchase Order Lines not Received |
|     | Receipts                                 |
|     | Templates                                |
|     | Business Assets                          |
|     | Supplier Requests                        |
|     | Requisitions Worklet                     |

3. Click and select the appropriate store under Cost Center > OK

**GCNA - Purchase Order Lines not Received** Х  $\equiv$ District × 110039 Oak Store ...  $\equiv$ Cost Center  $\equiv$ Requester := Purchase Order **OPTIONAL:** Enter a date range to Supplier as Worktag narrow down the search for the Procurement Item appropriate purchase order(s). Spend Category as Worktag 12/01/2020 🖬 Purchase Order Date From Purchase Order Date To 05/13/2025 🖬 Purchase Order Due Date From \* 12/01/2020 🛱 Purchase Order Due Date To 05/13/2025 🛱 Goodwill of Central &  $\equiv$ Company Northern Arizona Filter Name Manage Filters Save Cancel

4. Locate the appropriate purchase order > Hover over the purchase order number > Click the three-dot icon > Hover over *Receipt* > Create

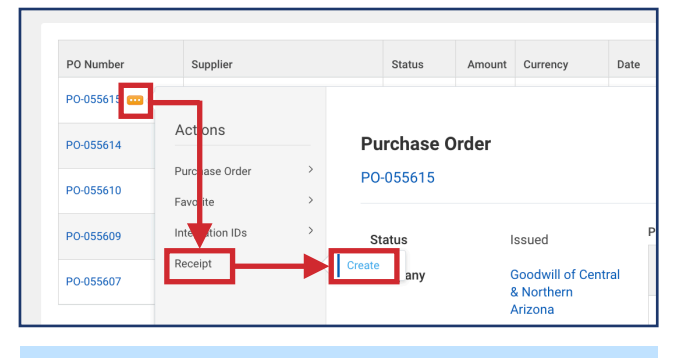

**IMPORTANT!** If <u>ALL</u> items from the order were received, follow the process on <u>page 18</u> to create a receipt. If there are <u>missing items from the</u> <u>order</u>, follow the process on <u>page 19</u>.

**Note:** Connect with the Purchasing Team at purchasing@goodwillaz.org for questions.

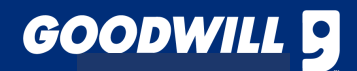